# Shelly dimmer2

Интелигентен WiFi димер превключвател РЪКОВОДСТВО ЗА УПОТРЕБА

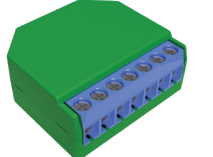

# Легенда:

SW1 - Превключвател вход 1 управлящ включване / изключване / затъмняване

SW2 - Превключвател вход 2 управляващ включване / изключване / затъмняване

0 - изхол

#### L - Захранващо напрежение (Фаза / -) (110-240V) N - Неутрален кабел (Нула) /+

Интелигентният WiFi димер Shelly® от Allterco Robotics е предназначен да бъде да контролира и димира - затъмнява светлината. Предназначен е за монтиране в стандартна конзола в стената, зад ключовете за осветление или други места с ограничено пространство

Shelly може да работи като самостоятелно устройство или като аксесоар към контролер за домашна автоматизация. SHELLY DIMMER НЕ МОЖЕ ДА СЕ СВЪРЗВА И РАБОТИ С ВЕНТИ-

# ЛАТОР. ПРИ НАПРАВЯНЕТО МОЖЕ ДА ПРИЧИНЯВА ПОВРЕДА НА БЛОКА ИЛИ ВЕНТИЛАТОР. ВКЛЮЧИТЕЛНО ПРИЧИНА ЗА пожар ш

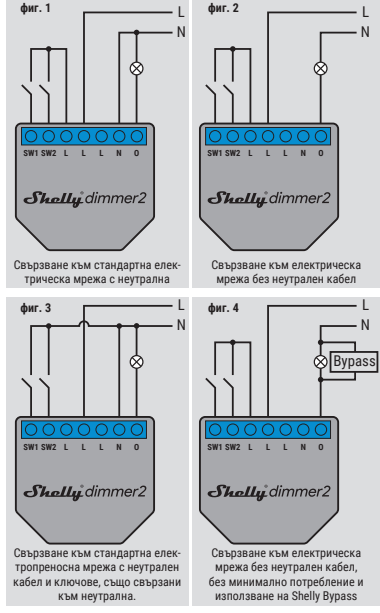

\* Когато използвате устройството без неутрален кабел. Shelly Dimmer 2 изисква поне 10W консумация на енергия, за да работи. Ако свързаната лампа има по-малка консумация на енергия, тогава е необходим Shelly Bypass за работата на Устройството

#### Спецификация Честота:

2400 - 2500 MHz:

до 50 м на открито

до 30 м на закрито

Размери (ВхШхД):

42 х 36 х 14 мм

<15 W

50-150VA

Работен обхват (в зависимост

от местното строителство):

Електрическа консумация

халогенни крушки: 1-220W

• Димируеми ЛЕД крушки:

50-200VA / 1W - 200W

Поддържани видове светлина:

• Крушки с нажежаема жичка и

• Резистивно-индуктивни товари

феромагнитни трансформатори.

Захранване 110-240V ± 10% 50 / 60Hz AC Работен ток: 0.1 - 1.1A Защита на температурата на устройството: Съответства на стандартите на ЕС: • RE Липектива 2014/53 / EC • LVD 2014/35 / EC • RoHS2 2011/65 / UE Работна температура: от 0 ° С до 35 ° С Мошност на радиосигнала Радио протокол: WiFi 802.11 b / a / n

# Основна информация за Shellv®

Shelly е иновативно устройство, позволяващо управление на ел. вериги от разстояние чрез мобилен телефон,

компютър или система за автоматизация на дома. Shelly използва WiFi за свързване със средствата за управление. Те могат да свързани към същата WiFi мрежа или да са с отдалечен достъп (през интернет). Shelly може да работи напълно самостоятелно, без наличието на друг контролер, както и чрез облачна услуга (Shelly Cloud) – от вся ка една точка, където потребителят има достъп до интернет. Shelly има вграден уеб сървър за настройка, управление и наблюдение работата на устройството. Shelly има два WiFi peжима на работа - Access Point (AP) и Client Mode (CM). За ла работи в режим Client Mode е необходимо да има WiFi pytep в обхвата на устройството. Shelly устройствата могат да комуникират директно с други WiFi устройства чрез HTTP протокол. АРІ може да бъде предоставен от производителя. Устройствата Shelly® могат да бъдат достъпни за наблюдение и контрол, дори ако Потребителят е извън обхвата на локалната WiFi мре жа, стига WiFi маршрутизаторът да е свързан с Интернет. Може да се използва облачната функция, която се активира чрез уеб сървъра на Устройството или чрез настройките в мобилното приложение Shelly Cloud.

Потребителят може да се регистрира и да достъпи Shelly Cloud, използвайки мобилното приложение за Android и iOS, или чрез veб сайта: https://mv.shellv.cloud/

# Техническа информация

 Контролирайте чрез WiFi от мобилен телефон, компютър. система за автоматизация или друго устройство, поддържащо HTTP и / или UDP протокол Управление на микропроцесора.

Shelly може да се контролира от външен бутон /ключ

🛆 ВНИМАНИЕ! Опасност от токов удар. Монтирането на устройството към електрическата мрежа трябва да се извършва с повишено внимание.

ВНИМАНИЕ! Не позволявайте на деца да си играят с ключа/бутона, свързан към Shelly. Пазете устройствата за управление на Shelly (телефон,таблет, компютър) далеч от деца.

# Инструкции за инсталация

ВНИМАНИЕ! Опасност от токов удар. Монтирането/инсталирането на устройството трябва да се извършва от квалифицирано лице (електротехник).

ВНИМАНИЕ! Опасност от токов удар. Дори когато устройството е изключено, е възможно да има напрежение в неговите клеми. Всяка промяна в свързването на устрой ството трябва да се извърши, след като захранването е изключено.

ВНИМАНИЕ! Не свързвайте Устройството с уреди, надвишаващи указания максимален товар! ВНИМАНИЕ! Свържете Устройството само по начина, показан в тези инструкции. Всеки друг метод може да причи

ни шети и/или наранявания. ВНИМАНИЕ! Преди да започнете инсталацията, моля

прочетете внимателно и напълно придружаващата документация. Неспазването на препоръчаните процедури може да доведе до неизправност, опасност за живота ви или нарушаване на закона. Алтерко Роботикс ЕООД не носи отговорност за загуби или повреди в случай на неправилна инсталация или работа на устройството.

ВНИМАНИЕ! Използвайте устройството само при електрическа мрежа и уреди, които отговарят на всички приложими разпоредби. Късо съединение в електрическата мрежа или който и да е уред, свързан към устройството, може да го повреди.

🛆 ПРЕПОРЪКА: Устройството може да бъде свързано и може да управлява електрически вериги и уреди само ако отговарят на съответните стандарти и норми за безопасност. Внимание: Ако Устройството не е свързано с подлържаните типове светлини, функцията за затъмняване може да не присъства. Все пак ще можете да включвате и изключвате осветлението си.

# Монтаж и първо включване

Преди да инсталирате/монтирате Устройството, уверете се, че мрежата е изключена (свалени прекъсвачи/бушони). Свържете Устройството към електрическата мрежа и го инсталирайте в конзолата зад превключвателя / контакта, следвайки схемата която отговаря на желаната цел. 1. 1. Свързване към стандартна електрическа мрежа с неу-

трална - **фиг. 1** 1. 2. Свързване към електрическа мрежа без неутрален ка

# бел/ 0 + , с минимална консумация от 10W - фиг. 2

1. 3. Свързване към стандартна електропреносна мрежа с неутрален кабел и ключове, също свързани към неутрална фиг. 3

1. 4. Свързване към електрическа мрежа без неутрален кабел, без минимално потребление и използване на Shelly Bypass - фиг. 4

Можете да изберете дали искате да използвате Shelly с мобилното приложение Shelly Cloud и услугата Shelly Cloud. Можете също така да се запознаете с инструкциите за управление и контрол чрез вградения уеб интерфейс.

## Управлявайте дома си с гласа си

Всички Shelly устройства са съвместими с Amazon Echo и Google Home. Моля, вижте нашите инструкции, стъпка по

#### стъпка за https://shelly.cloud/co

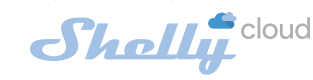

МОБИЛНО ПРИЛОЖЕНИЕ ЗА УПРАВЛЕНИЕ НА SHELLY®

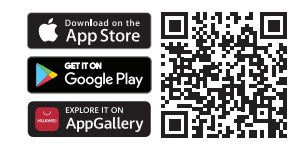

Shelly Cloud ви дава възможност да контролирате и настрой вате всички устройства Shelly® от всяка точка на света. Нуждаете се само от интернет връзка и нашето мобилно при ложение, инсталирано на вашия смартфон или таблет. За да инсталирате приложението, моля, посетете Google Play или App Store и инсталирайте приложението Shelly Cloud.

# Регистрация

Първият път, когато заредите мобилното приложение Shelly Cloud, трябва да създадете акаунт, който да управлява всич ките ви устройства Shelly®.

#### Забравена парола

В случай, че забравите или загубите паролата си, просто въведете имейл адреса, който сте използвали при регистрацията си. След това ще получите инструкции за промяна на паполата си

#### ВНИМАНИЕ! Бъдете внимателни, когато въвеждате своя имейл адрес по време на регистрацията, тъй като той ше бъде използван в случай, че забравите паролата си.

След като се регистрирате, създайте първата си стая (или стаи), където ще добавяте и използвате вашите устройства Shelly

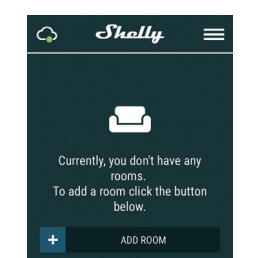

Shelly Cloud ви дава възможност да създавате сцени за автоматично включване или изключване на устройствата в предварително зададени часове или въз основа на други параме три като температура, влажност, светлина и т.н. (с наличен ензор в Shelly Cloud).

Shelly Cloud позволява лесно управление и наблюдение с помощта на мобилен телефон, таблет или компютър.

# Включване на устройство

За да добавите ново устройство Shelly, инсталирайте го в електрическата мрежа, следвайки Инструкциите за инсталиране, приложени към устройството.

# Стъпка 1

те, показани по-горе, и устройството ще създаде собствена WiFi мпежа (AP)

ВНИМАНИЕ! В случай, че Устройството не е създало своя собствена WiFi мрежа със SSID като shellydimmer2-35FA58, проверете дали правилно сте свързали Shelly по схемите, показани по-горе. Ако не виждате активна WiFi мрежа със SSID като shellydimmer2-35FA58, върнете устройството към фабрични настройки. Ако Устройството е включено, трябва да го изключите и включите отново. След включване на захранването към Shelly, имате една минута да натиснете 5 последователни пъти бутона/ключа. свързан към вход SW Трябва да чуете няколко бързи включвания на релето. След това, Shelly трябва да се върне в режим АР. Ако имате физически достъп до устройството, можете да натиснете и задър жите за 10 секунди бутона за фабрично нулиране, който се намира на гърба на устройството. Shelly трябва да се върне в режим АР. Ако не, моля, повторете или се свържете с центъра за обслужване на клиенти на: su

# Стъпка 2

Изберете "Добавяне на устройство" (Add Device). За да добавите още устройства по-късно, използвайте менюто на приложението в горния десен ъгъл на главния екран и шракнете върху "Лобавяне на устройство" (Add Device). Въведете името (SSID) и паролата за WiFi мрежата, към която искате да добавите вашето Shelly устройство.

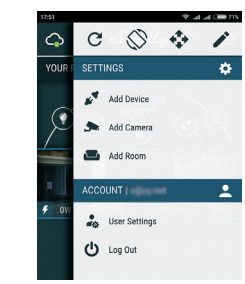

#### Стъпка 3 Ако използвате iOS: ще видите следния екран:

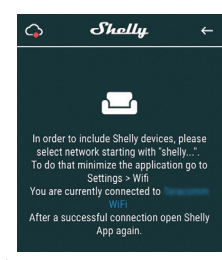

Натиснете бутона за начало на вашия iPhone/iPad/iPod. Отворете Hacтройки (Settings)> WiFi и се свържете с WiFi мрежата, създадена от Shelly, например shellydimmer2-35FA58.

Ако използвате Android: телефонът / таблетът ви автоматично ще сканира и ще включи всички нови устройства Shelly в WiFi мрежата, към която сте свързани

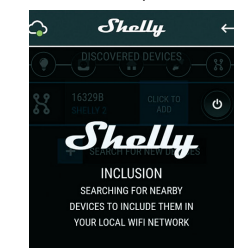

След успешно включване на устройство към WiFi мрежата ще видите следните изскачащи прозорци: Success

Inclusion was completed! 1 devices were included in your WiFi r

ତ୍ Discovering of devices can take up to a minute depending on your device(phone/tablet). hutton helow SEARCH FOR NEW DEVICES

#### Стъпка 4:

Приблизително 30 секунли след откриването на всички нови устройства в локалната WiFi мрежа, списъкът ще бъде показан в стаята "Открити устройства" (Discovered Devices)

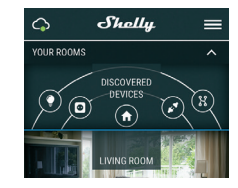

Стъпка 5: Отворете стаята "Открити устройства" (Discovered Devices) и изберете устройството, което искате да добавите към вашия акаунт.

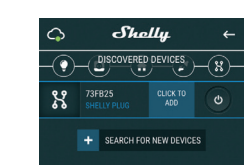

#### Стъпка 6:

Въведете име за устройството (в полето име на устройството). Изберете стая, в която ще бъде устройството. Можете да избе рете икона или да добавите снимка, за да улесните разпознаването. Натиснете "Запази устройство" (Save Device)

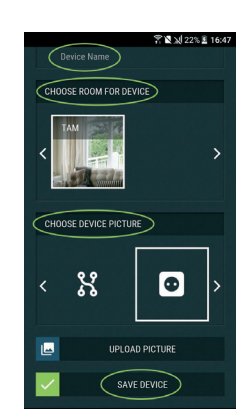

Стъпка 7:

За да свържете устройството с услугата Shelly Cloud - за дистанционно управление на устройството, натиснете "ДА" (YES) в следващия изскачащ прозорец.

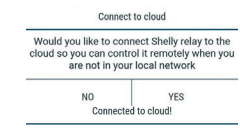

Device successfully connected to cloud!

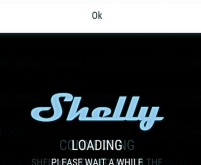

Настройки на устройствот Shelly

След като добавите вашето устройство Shelly в приложението можете да го управлявате, да променяте настройките му и да автоматизирате начина, по който работи.

За да включите и изключите Устройството, използвайте буто на за захранване.

За да влезете в менюто с подробности на Устройството, щракнете върху неговото име. От менюто с подробности можете да контролирате Устройството, както и да редактирате настройките.

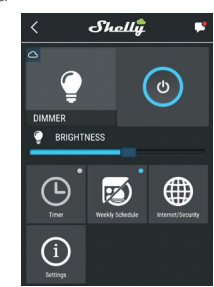

Таймер За да управлявате автоматично захранването, можете да използвате:

Автоматично изключване (Auto OFF): След включване, захранването автоматично ще се изключи след предварително зададено време (в секунди). Стойност 0 ще изключи таймера

Автоматично включване (Auto ON): След изключване, захранването ше се включи автоматично след предвари

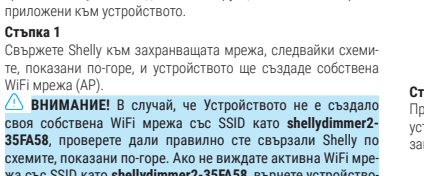

телно зададено време (в секунди). Стойност 0 ще изключи таймера.

#### Седмичен график

# 🗥 Тази функция изисква интернет връзка.

Shelly получава актуална информация за часа на изгрев и залез във вашия район. Shelly може да се включва или изключва автоматично при изгрев/залез или в определено време преди или след изгрев/залез.

#### Интернет сигурност

Режим WiFi - Клиент: Позволява на устройството да се свърже с налична WiFi мрежа в обсега на Shelly. След като въведете данните за мрежата в съответните полета, натиснете "Свързване"

WiFi Client Backup: Добавете резервна WiFi мрежа, в случай че основната ви стане недостъпна

WiFi Mode - Acess Point: Конфигурирайте Shelly да създаде Wi-Fi мрежа (точка за достъп). След като въведете данните за мрежата в съответните полета, натиснете "Създаване на точка за достъп"

Облачна услуга (Cloud): Активиране или деактивиране на връзката с облачната услугата Shelly Cloud.

Ограничен вход: Ограничете уеб интерфейса на Shely с потребителско име и парола. След като въведете данните в съответните полета, натиснете " Ограничи Shelly" Настройки

#### Захранване по подразбиране

Тази настройка задава захранването по подразбиране на Shelly, когато е спряно и бъде пуснато отново. Включено: Конфигурирайте Shelly да се включи, когато

захранването бъде пуснато. Изключено: Конфигурирайте Shelly да е изключено, когато

#### захранването бъде пуснато.

Възстановяване на последното състояние: Конфигурирайте Shelly да се върне в последното състояние, в което е било, преди спиране на захранването.

#### Актуализация на фърмуера

Актуализирайте фърмуера на Shelly, когато има налична нова версия

Тип бутон Режим с един ключ: устройството се управлява с един ключ. • Режим на двоен ключ: устройството се контролира с двоен ключ.

• Двупозиционен: устройството се управлява от един станлартен ключ

• Девиатор: се управлява при всяко натискане устройството ще променя състоянието си при всяко натискане на ключа, независимо от неговия тип.

#### Отмяна на бутона

Регулирайте чувствителността (времето на реакция) на свързания превключвател. Ако има някакви смущения в електрическата мрежа, това ше предотврати нежелана промяна на състоянието (включване / изключване) на устройството. Обхват: 60 - 200 ms

# Калибриране

Shelly Dimmer се нуждае от калибриране въз основа на вида светлина, с която ще го използвате. За да извършите калибриране, натиснете "Стартиране на калибрирането".

# Време на преход

Задайте времето (в милисекунди), за което Shelly Dimmer преминава от 0% до 100%. Стойността може да бъде от 0 до 5000 ms.

#### Скорост на избледняване

Задайте скоростта на затъмняване при натискане и задържа не на превключвателя.

# Обхват: 1x - 5x

# Минимална яркост

Ако свързаната лампа не работи под определен процент можете да зададете минималния процент, при който Shelly Dimmer ще се включи. След като настроите минималния про цент не можете да затъмнявате светлината под минимума. Обхват: 0 - 50%

#### Достигане на ниво осветеност

Някои светлини изискват определен импулс на захранването за да стартират под 100% яркост. Можете да зададете нивото на яркост и времето, при което Shelly Dimmer ще се включи.

- Обхват на яркостта: 10 100%
- Диапазон от време: 20 200 ms

# Ношен режим

С този режим можете да зададете период от време и ниво на яркост, при което всяко включване ще настрои яркостта на предварително определеното ниво.

#### Часова зона и геолокация

Активирайте или деактивирайте автоматичното откриване на часовата зона и геолокацията.

# Фабрично нулиране

Върнете Shelly до фабричните настройки по подразбиране. Информация за устройството

### Тук можете да видите:

• Device ID - уникален идентификатор на Shelly • IP на устройството - IP на Shelly във вашата Wi-Fi мрежа

# Вграденият уеб интерфейс

Лори и без мобилното приложение. Shelly може да се настрои и контролира чрез браузър и WiFi връзка на мобилен телефон. таблет или компютър

# Използвани съкращения:

#### • Shelly-ID - уникалното име на Устройството. Състои се от 6 или повече знака. Може да включва цифри и букви, например 35FA58

• SSID - името на WiFi мрежата, създадена от Устройството, например shellvdimmer2-35FA58.

 Точка за достъп (АР) - режимът, в който Устройството създава своя точка за WiFi връзка със съответното име (SSID). • Клиентски режим (СМ) - режимът, в който Устройството е

свързано към друга WiFi мрежа. Първоначално включване

#### Стъпка 1

Свържете Shelly към електрическата мрежа, следвайки схемите за окабеляване. Shelly ще създаде своя собствена WiFi с име (SSID) подобно на shellvdimmer2-35FA58. Свържете се с нея от вашия телефон, таблет или компютър

ВНИМАНИЕ! В случай, че Устройството не е създало собствена WiFi мрежа със SSID като shellydimmer2-35FA58, проверете дали правилно сте свързали Shelly по схемите, по казани по-горе. Ако не виждате активна WiFi мрежа със SSID като shellydimmer2-35FA58, върнете устройството към фабрични настройки. Ако Устройството е включено, трябва да го изключите и включите отново. След включване на захранва нето към Shelly, имате една минута да натиснете 5 последователни пъти бутона/ключа, свързан към вход SW . Трябва да чуете няколко бързи включвания на релето. След това, Shelly трябва да се върне в режим АР. Ако имате физически достъп до устройството, можете да натиснете и задържите за 10 се кунди бутона за фабрично нулиране, който се намира на гърба на устройството. Shelly трябва да се върне в режим АР. Ако не, моля, повторете или се свържете с центъра за обслужване на клиенти на:

#### Стъпка 2

Когато Shelly създаде собствена WiFi мрежа (собствена AP), с име (SSID) като shellydimmer2-35FA58. Свържете се с нед с вашия телефон, таблет или компютър.

# Стъпка 3

Въведете 192.168.33.1 в адресното поле на браузъра си, за да заредите уеб интерфейса на Shelly.

#### Начална страница

Това е началната страница на вградения уеб интерфейс. Ако е настроен правилно, ще видите информация за:

- Текущо състояние (включено / изключено) Текущо ниво на яркост
- Бутон за включване
- Връзка с облака
- Текущ час
- Настройки

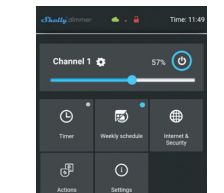

Таймер За да управлявате автоматично захранването, можете да използвате:

Автоматично изключване: След включване захранването автоматично ще се изключи след предварително зададено време (в секунди). Стойност 0 ще отмени автоматичното изключване

Автоматично включване: След изключване захранването ще се включи автоматично след предварително зададено време (в секунди). Стойност 0 ше отмени автоматичното включване.

#### Седмичен график 🗥 Тази функция изисква връзка на Shelly с интернет.

За да използва Интернет, Shelly устройство трябва да бъде свързано към локална WiFi мрежа с работеща интернет връзка. Shellv може да се включва / изключва автоматично в предварително зададено време, при изгрев / залез или в определено време преди или след изгрев / залез. Възможни са множество графици.

# Интернет сигурност

#### WiFi режим - клиент Режим WiFi - Клиент: Позволява на устройството да се свърже

не недостъпна.

с налична WiFi мрежа. След като въведете данните в съответните полета, натиснете "Свързване" Архивиране на WiFi клиент Добавете резервна WiFi мрежа, в случай че основната ви ста-

# WiFi режим - точка на достъп

WiFi режим -точка на достъп: Конфигурирайте Shelly да създаде Wi-Fi мрежа (точка за достъп). След като въведете данните за мрежата в съответните полета, натиснете "Създаване на

#### точка за достъп

#### Облак

Облачна услуга (Cloud) : Активиране или деактивиране на връзката с облачната услугата Shelly Cloud.

на яркост и времето, при което Shelly Dimmer ще се включи

С този режим можете да зададете период от време и ниво на

яркост, при което всяко включване ще настрои яркостта на

Върнете Shelly до фабричните настройки по подразбиране.

Тук можете да видите уникалния идентификационен номер

Допълнителни функции

Shelly позволява контрол чрез HTTP от всяко друго устрой-

ство, контролер за домашна автоматизация, мобилно при-

ложение или сървър. За повече информация относно кон-

Опазване на околната среда

Тази маркировка върху устройството, аксесоарите или документацията показва, че устройството и неговите

електронни аксесоари трябва да се изхвърлят само на

Тази маркировка върху батерията, ръководството за

ната карта или опаковката показва, че батерията в

устройството трябва да се изхвърля само на специално оп-

Моля, следвайте инструкциите за опазване на околната

среда и правилното изхвърляне на Устройството, неговите

аксесоари и опаковката му за рециклиране на материалите

за по-нататъшната им употреба и за поддържане на околната

Гаранционни условия

Гаранционният срок на Устройството е 24 (двадесет и четири)

месеца, считано от датата на покупката от Крайния потребител.

Производителят не носи отговорност за допълнителни гаранцион-

Гаранцията е валидна за територията на ЕС. Гаранцията е при-

ложима при спазване на всички съответни закони и защита на

правата на потребителите. Купувачът на Устройството има право

да упражнява правата си в съответствие с всички приложими за-

3. Гаранционните условия се предоставят от Allterco Robotics

EOOD (наричан по-долу "Производител"), регистриран по българ-

ското законодателство, с адрес на регистрация бул. България

109, етаж 8, район Триадица, София 1404, България, регистриран

в Търговския регистър, воден от Агенцията по вписванията на

българското министерство на правосъдието по Единния код за

4. Искове относно Съответствието на Устройството с условията

на договора за продажба се адресират до Продавача, в съответ-

5. Щети като смърт или телесна повреда, влошаване или повре-

ди на предмети, различни от дефектния продукт, причинени от

дефектен продукт, се предявяват срещу производителя, като се

shelly.cloud за оперативни проблеми, които могат да бъдат разре-

шени дистанционно. Препоръчително е потребителят да се свър-

7. Условията за отстраняване на дефекти зависят от търговските

условия на Продавача. Производителят не носи отговорност за

навременното обслужване на Устройството или за неизправен

8. При упражняване на правата си по тази гаранция, Потребителят

трябва да предостави на Устройството следните документи: раз-

9. След извършване на гаранционен ремонт гаранционният срок

10. Гаранцията НЕ покрива каквито и да е щети по Устройството

Когато Устройството е използвано или окабелявано по неподхо

дящ начин, включително неподходящи предпазители, превишава-

не на максималните стойности на натоварване и ток, токов удар,

късо съединение или други проблеми в захранването, електропре-

Когато има несъответствие между гаранционната карта и / или

без разписка за покупка или опит за фалшифициране на тези

документи, включително (но не само) гаранционната карта или

Когато е имало опит за саморемонт, (де) инсталиране, модифи

кация или адаптация на Устройството от неупълномощени лица.

· Умишлено или небрежно неправилно боравене, съхранение или

транспортиране на Устройството, или в случай на неспазване на

Когато са използвани нестандартни захранващи, мрежови или

използват данните за контакт на компанията на производителя.

6. Потребителят може да се свърже с производителя на s

же с производителя, преди да го изпрати за обслужване.

писка и валидна гаранционна карта с дата на покупка

които са възникнали при следните обстоятелства

ремонт, извършен от неоторизиран сервиз.

се удължава само за този период.

носната мрежа или радио мрежата.

документите, доказващи покупката.

дефектни устройства.

инструкциите, включени в тази гаранция.

употреба, инструкциите за безопасност, гаранцион

тролния протокол REST. моля. посетете: https://shelly.cl

velopers/ или изпратете заявка до: develo

• Обхват на яркостта: 10 - 100%

Диапазон от време: 20 - 200 ms

предварително определеното ниво.

Рестартиране на устройството

Информация за устройството

специално определени места.

ни условия от крайния продавач.

самоличност (ЕИК) 202320104.

ствие с неговите условия за продажба.

кони и разпоредби.

релелени места.

срела чиста!

Рестартира устройството.

Ношен режим

на Шели.

Фабрично нулиране

Когато възникнат щети, причинени независимо от производите

ля, включително, но не само: наводнения, бури, пожари, мълнии,

природни бедствия, земетресения, война, граждански войни,

лоуги непреололими сили, непрелвилени произшествия, грабеж.

водни щети, всякакви щети направени от проникване на течности,

метеорологични условия, слънчево отопление, всякакви повреди,

причинени от проникване на пясък, влажност, висока или ниска

Когато има други причини извън производствения дефект, вклю-

чително, но не само: повреда от вода, проникване на течност в

устройството, метеорологични условия, слънчево прегряване,

проникване на пясък, влажност, ниска или висока температура,

Когато има механични повреди (принудително отваряне, счупва-

не, пукнатини, драскотини или деформации), причинени от удар,

падане или от друг предмет, неправилна употреба или причинени

Когато повредата е причинена от излагане на устройството на

тежки външни условия като: висока влажност, прах, твърде ниска

или твърде висока температура. Условията за правилно съхране

Когато щетите са причинени от липса на поддръжка от страна на

Когато повреда е причинена от дефектни аксесоари или такива,

Когато щетите са причинени от използването на неоригинални

резервни части или аксесоари, неподходящи за посочения модел

на устройството, или след ремонти и промени, извършени от нео-

Когато повреда е причинена от използването на дефектни ус

Когато щетите са причинени от дефектен софтуер, компютърен

вирус или друго вредно поведение в Интернет, или от липса на

софтуерни актуализации или неправилни актуализации по метод.

който не е предоставен нито от производителя, нито от софтуера

11. Гамата от гаранционни ремонти не включва периодична под-

дръжка и инспекции, особено почистване, корекции, проверки

корекции на грешки или програмни параметри и други дейности,

които трябва да бъдат извършени от Потребителя (Купувача).

Гаранцията не покрива износването на Устройството, тъй като

12. Производителят не носи отговорност за каквито и да било

материални щети, причинени от дефект в Устройството. Произ-

водителят не носи отговорност за непреки щети (включително,

но не само загуба на печалба, спестявания, пропуснати ползи.

искове от трети страни) във връзка с някакъв дефект на Устрой-

възникнали в резултат на за използване на Устройството.

ми сили, непредвидени произшествия или кражба

ството, нито за каквито и да е материални щети или нараняване,

13. Производителят не носи отговорност за шети, причинени от

независими от производителя обстоятелства, включително, но

не само: наводнения, бури, пожари, мълнии, природни бедствия,

земетресения, война, граждански вълнения и други непреодоли-

С настоящото Алтерко Роботикс ЕООД декларира, че

радиооборудването тип Shelly Dimmer2 е в съответствие

с Директива 2014/53 / EC, 2014/35 / EC, 2011/65 / UE.

Пълният текст на ЕС декларацията за съответствие е

Актуализациите на данните за контакт се публикуват от

Потребителят е длъжен да бъде информиран за всички

изменения на тези условия на гаранцията, преди да

Всички права върху търговски марки She® и Shelly®,

както и други интелектуални права, свързани с това

Можете да намерите най-новата версия на

ръководството за потребителя на Shelly Dimmer2 на

<u>×</u> 4000

Устройство, принадлежат на Алтерко Роботикс ЕООД.

достъпен на следния интернет адрес:

ttps://shellv.cloud/declaration-of-confe

Производител: Алтерко Роботикс ЕООД

Адрес: София, 1407, бул. Черни връх 103

производителя на официалния уеб сайт:

упражни правата си срещу производителя

този адрес: https://shelly.cloud/knowledg

Тел.: +359 2 988 7435

http://www.shelly.cloud

Имейл: support@shelly.cl

Ye6: http://www.shelly.cloud

потребителя, както е посочено в ръководството за потребителя.

температура или замърсяване на въздуха.

от неспазване на инструкциите за употреба.

които не се препоръчват от производителя.

такива елементи имат ограничен живот.

торизиран сервиз или лице.

тройства и / или аксесоари

на производителя.

ние са посочени в Ръководството за потребителя.

замърсяване на въздуха. [U1]

#### Ограничете влизането

Ограничен вход: Ограничете уеб интерфейса на Shely с потребителско име и парола. След като въведете данните в съответните полета, натиснете "Ограничи Shelly".

### SNTP сървър

Можете да зададете персонализиран SNTP сървър. Въведете URL адреса и натиснете Save.

ВНИМАНИЕ! Ако сте въвели неправилна информация (грешни настройки, потребителски имена, пароли и т.н.), няма да можете да се свържете с Shelly и трябва да върнете фабричните настройки на устройството.

**ПРЕДУПРЕЖДЕНИЕ:** В случай, че Устройството не е създало своя собствена WiFi мрежа със SSID като shellydimmer2-35FA58, проверете дали правилно сте свързали Shelly чрез схемите за окабеляване. Ако не виждате активна WiFi мрежа със SSID като shellvdimmer2-35FA58. нулирайте устройството Ако Устройството е включено, трябва да го изключите и вклю чите отново. След включване на захранването имате 60 секун ди, за да натиснете 5 последователни пъти, или превключете свързания I1 / I2. Или ако имате физически достъп до Устрой ството, натиснете и задръжте бутона за нулиране за 10 секун ди. Shelly трябва да се върне в режим АР. Ако не. моля, повто рете или се свържете с нашата поддръжка на клиенти на:

#### Разширени - Настройки за програмисти

Тук можете да промените изпълнението на действието: Чрез CoAP (CoIOT) Чрез МОТТ

#### Надстройка на фърмуера

Показва настоящата версия на фърмуера. Ако е налична по-нова версия, официално обявена и публикувана от произволителя, можете да актуализирате вашето устройство Shelly. Щракнете върху Качване, за да го инсталирате на вашето устройство Shelly.

# Настройки

Режим по подразбиране при включване Тази настройка задава захранването по подразбиране на Shelly, когато е спряно и бъде пуснато отново.

Включено: Конфигурирайте Shelly да се включи, когато захранването бъде пуснато

Изключено: Конфигурирайте Shelly да е изключено, когато захранването бъде пуснато.

#### Възстановяване на последния режим

Възстановяване на последното състояние: Конфигурирайте Shelly да се върне в последното състояние, в което е било, преди спиране на захранването. ключ

Конфигурирайте Shelly да работи в съответствие със състоянието на ключа (бутон) Часова зона и геолокация

Актуализирайте фърмуера на Shelly, когато има налична нова

Моментен: когато устройството се управлява с бутон

Двупозиционен - Когато използвате стандартен ключ.

тискане на ключа, независимо от неговия тип.

ране, натиснете Стартиране на калибрирането.

затъмнявате светлината под минимума.

Двоен: когато устройството се контролира с двоен ключ.

· Девиатор: Shelly ще променя състоянието си при всяко на-

Регулирайте чувствителността (времето на реакция) на свър-

зания превключвател. Ако има някакви смущения в електри-

ческата мрежа, това ше предотврати нежелана промяна на

Shelly Dimmer се нуждае от калибриране въз основа на вида

светлина, с която ще го използвате. За да извършите калибри

Задайте времето (в милисекунди), за което Shelly Dimmer

преминава от 0% до 100%. Стойността може да бъде от 0 до

Задайте скоростта на затъмняване при натискане и задържане

Ако свързаната лампа не работи под определен процент,

можете да зададете минималния процент, при който Shelly

Dimmer ще се включи. След като сте задали, не можете да

Някои светлини изискват определен импулс на захранването.

за да стартират под 100% яркост. Можете да зададете нивото

състоянието (включване / изключване) на устройството.

# Активирайте или деактивирайте автоматичното откриване на

Отмяна на смущения

Обхват: 60 - 200 ms

Калибриране

Време на преход

Степен на избледняване

на превключвателя.

Минимална яркост

Обхват: 0 - 50%

Загрявка

Обхват: 1x - 5x

5000 ms.

версия.

Тип бутон

часовата зона и геолокацията.

Актуализация на фърмуера